# Uživatelský manuál pro software k docházkovému terminálu

# onTime OC10

Záruční a pozáruční servis výrobků:

ČIP Trading s.r.o., Milínská 130, Příbram 26101, tel: 318 628 235, obchod@cip.cz WWW.CIP.CZ

### Instalace

Instalaci programu spustíte kliknutím na soubor "setup.exe". Následně v instalačním průvodci vyberte kam program nainstalovat a potvrdíte "Next". Instalaci dokončíte kliknutím na možnost "Finish". Tím je instalace hotova a program je připraven k prvnímu spuštění.

# První spuštění a přihlášení

Po prvním spuštění programu je potřeba se přihlásit. Základní přihlašovací údaje jsou: **Account:** system

Password: <prázdné>

| Log in   | <b>X</b>      |
|----------|---------------|
| Account  | system        |
| password |               |
| Language | English       |
|          | ✓ OK X Cancel |

Obr. č.1 - Přihlašovací nabídka

Záruční a pozáruční servis výrobků:

strana 2

ČIP Trading s.r.o., Milínská 130, Příbram 26101, tel: 318 628 235, obchod@cip.cz WWW.CIP.CZ

Verze uživatelského návodu: 8.06

# Hlavní menu programu

Po přihlášení získáte přístup ke všem nabídkám, které program nabízí. viz obr. níže

| Attendance Management System                                        |                                           |                                      |                        |                          |
|---------------------------------------------------------------------|-------------------------------------------|--------------------------------------|------------------------|--------------------------|
| System Management Staff Management                                  | Device Management Attendance Ma           | anagement Report Window              |                        |                          |
| Department Staff Device Management                                  | Holiday Allotment Shift N                 | Kanagement Shift Pattern Shift Allot | ment Download Analysis | Attendance Detail Report |
|                                                                     | Nastavení dovolených<br>a státních svátků | Nastavení směn                       | Wizard                 | Stažení záznamů          |
| Založení, úpravy, smazání<br>jednotlivých oddělení a<br>zaměstnanců |                                           |                                      |                        | o docházce<br>⊧          |
|                                                                     |                                           |                                      |                        |                          |
|                                                                     |                                           |                                      |                        |                          |
|                                                                     |                                           |                                      |                        |                          |
|                                                                     |                                           |                                      |                        |                          |
| •                                                                   | III                                       |                                      |                        | • <u>•</u>               |

Obr č.2 - Hlavní menu

Záruční a pozáruční servis výrobků:

strana 3

ČIP Trading s.r.o., Milínská 130, Příbram 26101, tel: 318 628 235, obchod@cip.cz WWW.CIP.CZ

Verze uživatelského návodu: 8.06

# Department - Založení a úpravy oddělení

Pro přidání nového oddělení je třeba kliknout na možnost "Department". Následně se Vám zobrazí nabídka ve které můžete zakládat (Add), mazat (Delete) a jinak upravovat (Modify) jednotlivá oddělení.

| 🌺 Attendance Management System       |                                                                                  |                             |                     |               |                  |
|--------------------------------------|----------------------------------------------------------------------------------|-----------------------------|---------------------|---------------|------------------|
| System Management Staff Management D | Device Management Attend                                                         | ance Management Report \    | Vindow              |               |                  |
| Department Staff Device Management   | Holiday Allotment                                                                | Shift Management Shift Patt | ern Shift Allotment | Download Anal | <u>∏</u><br>ysis |
| 🍇 Department Management              |                                                                                  |                             |                     |               |                  |
| Add 🟣 Delete 🚟 Modify 📔 Close        |                                                                                  |                             |                     |               |                  |
| Jæc Department                       | Dept No.<br>Dept Name<br>Upper Dept.<br>Dept Type<br>Telephone<br>Fax<br>Address | ▼                           | •                   |               |                  |
|                                      | Remark                                                                           |                             | *                   |               |                  |

Obr. č. 3 - Menu nastavení oddělení (Department)

Dept. No. = číslo oddělení Dept. Name = název oddělení Upper Dept = nadřazené oddělení Postal Code = poštovní směrovací číslo Remark = popis oddělení

### Staff - Správa zaměstnanců

Pod možností "Staff" naleznete funkce pro přidání, úpravy a mazání zaměstnanců. Lze je přiřazovat na jednotlivá oddělení nebo spravovat jejich data.

Pro přidání nového zaměstnance je třeba kliknout na možnost "Add" a po vyplnění potřebných údajů uložit (Save). Políčka označená "\*" se musí vyplnit, aby bylo možné nového zaměstnance uložit. Po uložení se nový zaměstnanec zobrazí v levém sloupci nabídky.

strana 4

Záruční a pozáruční servis výrobků:

ČIP Trading s.r.o., Milínská 130, Příbram 26101, tel: 318 628 235, obchod@cip.cz WWW.CIP.CZ

Verze uživatelského návodu: 8.06

Pro smazání zaměstnance stačí vybrat jeho jméno v levém sloupci a kliknout na možnost "Delete".

Dodatečné úpravy je možné provádět výběrem zaměstnance z levého sloupce a kliknutím na možnost "Modify".

| Attendance Management System -    | [New Staff Info]                                                                                                    |                             |                  |                  | N P P                                      |              |                |
|-----------------------------------|----------------------------------------------------------------------------------------------------|-----------------------------|------------------|------------------|--------------------------------------------|--------------|----------------|
| System Management Staff Ma        | anagement Device Man                                                                                                    | agement Attendance Manager  | nent Report      | Window           |                                            |              | _ & ×          |
| 🔁 🗽 🗳                             | : 🏼                                                                                                    |                             | 5                | <b>1</b>         |                                            |              |                |
| Department Staff Device Mana      | igement Holiday Holid                                                                                                    | ay Allotment Shift Manageme | nt Shift Patterr | Shift Allotment  | Download Analysis Attendance Detail Report |              |                |
| ⁺ <u>© A</u> dd <u>T© D</u> elete | 🛧 Modify 🧐 🖇 Ann                                                                                                    | ual Leave Tool              |                  |                  |                                            | <u>S</u> ave | <u>C</u> ancel |
| Click here select Dept 🛛 🗸 🍂      | tendame tystem. Ukes darfield<br>yeter Management Suff Management Beider Management Attendance Management Report Window<br>Patheren Staff Decke Management Holdcy Holday Alderner<br>Staff Staff Decke Management Holdcy Holday Alderner<br>Staff Staff Decke Management Holdcy Holday Alderner<br>Staff No. Dool I Sure I Sure |                             |                  | <b>≣</b> ∲       |                                            |              |                |
| 🗇 Show sub department             |                                                                                                    |                             |                  |                  |                                            |              |                |
| Show resigned staff               |                                                                                                    | 1                           |                  |                  | (used in Device)                           |              |                |
|                                   | Other Name                                                                                                    |                             | -                | ID Card No       | *                                          |              |                |
| Name Staff No.                    |                                                                                                    | 1                           |                  |                  | a a D486636(7)                             |              |                |
|                                   |                                                                                                    |                             |                  |                  | 6.g. D400000(7)                            |              |                |
|                                   | Staff No.                                                                                                    | 00001                       | *                | User ID          | 1                                          |              |                |
|                                   |                                                                                                    | ,                           |                  |                  |                                            |              |                |
|                                   |                                                                                                    |                             |                  |                  | (Device User ID)                           |              |                |
|                                   | Department                                                                                                    | 123456                      | -                | Join Date        |                                            |              |                |
|                                   |                                                                                                    | ,                           | _                |                  | (yyyy-mm-dd)                               |              |                |
|                                   | -                                                                                                    |                             |                  |                  |                                            |              |                |
|                                   | Inte                                                                                                    |                             | -                | Grade            | · · · · · · · · · · · · · · · · · · ·      |              |                |
|                                   |                                                                                                    |                             |                  |                  | (related to Annual Leave)                  |              |                |
|                                   | Gender                                                                                                    |                             | -                | Marital Statue   |                                            |              |                |
|                                   | 0011001                                                                                                    |                             | •                | maritar otatas   | · ·                                        |              |                |
|                                   | Weee Tree                                                                                                    |                             | _                | Calan            |                                            |              |                |
|                                   | wage type                                                                                                    | 1-Quantity Scale            | <b>▼</b>         | Salary           |                                            |              |                |
|                                   |                                                                                                    |                             | _                | -                |                                            |              |                |
|                                   | ID Card                                                                                                    |                             |                  | Fingerprint      |                                            |              |                |
|                                   |                                                                                                    |                             |                  |                  |                                            |              |                |
|                                   |                                                                                                    |                             |                  |                  |                                            |              |                |
|                                   |                                                                                                    |                             |                  |                  |                                            |              |                |
| ۰ m •                             |                                                                                                    |                             |                  |                  |                                            |              |                |
| Account : 0                       |                                                                                                    |                             |                  |                  |                                            |              |                |
| doubleclick = modify              |                                                                                                    |                             |                  |                  |                                            |              |                |
| TAS Version 3.                    | 5h User (Adminis                                                                                                    | trator) Date (2018-06-26)   | Time (12:35:     | 28) Timer(active | e)<br>                                     |              | win7           |

Obr. č. 4 Menu nastavení zaměstnanců

Záruční a pozáruční servis výrobků:

strana 5

ČIP Trading s.r.o., Milínská 130, Příbram 26101, tel: 318 628 235, obchod@cip.cz

WWW.CIP.CZ

Verze uživatelského návodu: 8.06

# Holiday - nastavení státních svátků

V nabídce Holiday, lze přidat a nastavit státní svátky a víkendy, které pak následně můžete přiřadit k jednotlivým zaměstnancům nebo oddělením.

Pro přidání nového svátku je třeba zvolit možnost "Add Holiday" - po vyplnění roku a názvu tohoto svátku je třeba nastavit přesný datum od kdy do kdy tento svátek trvá. Toto nastavení je možné provést kliknutím na možnost "Add Detail".

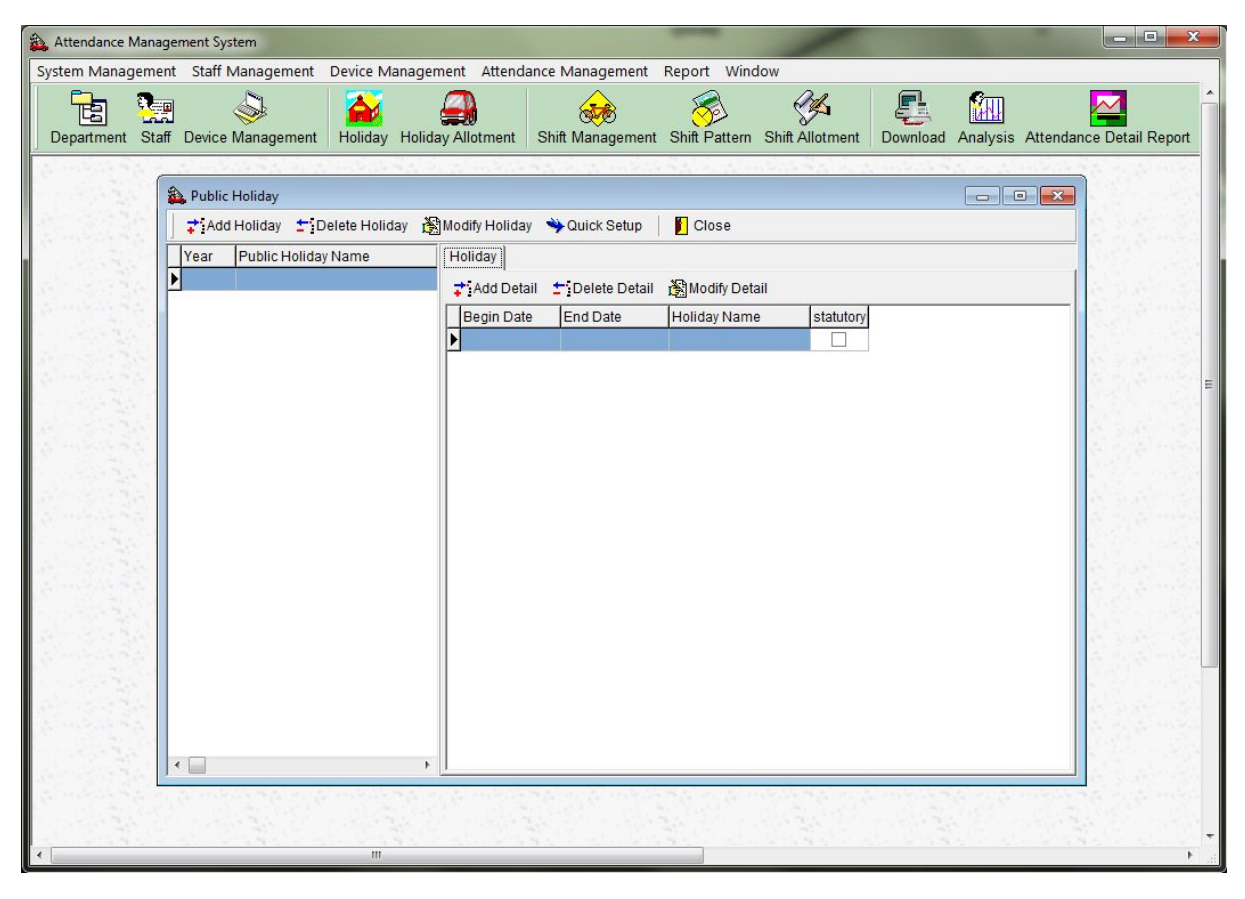

Obr. č. 5 - Menu nastavení státních svátků

Záruční a pozáruční servis výrobků:

strana 6

ČIP Trading s.r.o., Milínská 130, Příbram 26101, tel: 318 628 235, obchod@cip.cz WWW.CIP.CZ

Verze uživatelského návodu: 8.06

#### Přiřazení svátku k oddělení nebo zaměstnanci

Přiřazení svátku k oddělení nebo zaměstnanci se provádí přes menu "Holiday Allotment". Po kliknutí na toto menu se Vám zobrazení následující nabídka, ve které lze vidět již přidané svátky, zaměstnance a oddělení. Po označení příslušného svátku jej můžeme přidat/odebrat k zaměstnanci nebo k celému oddělení pomocí tlačítek "Add" a "Delete".

| Attendance Management System       |                                                 |                  |                       |                  |                 |
|------------------------------------|-------------------------------------------------|------------------|-----------------------|------------------|-----------------|
| System Management Staff Management | Device Management Attend                        | ance Management  | Report Wind           | dow              |                 |
| Department Staff Device Management | Holiday Holiday Allotment                       | Shift Management | Shift Pattern         | Shift Allotment  | Download        |
| 🍇 Holiday Allotment                |                                                 |                  |                       |                  |                 |
| Include resigned Find              | Close                                           |                  |                       |                  |                 |
| Croanization                       | Staff [00005] Jan<br>□ 2. [00005] Jan<br>2. n/a | Add              | E-∰ Holida<br>⊨ 💒 (21 | y<br>010) Vánoce |                 |
| [00005] Jan                        | Add/Remove single employee                      | Delete           |                       |                  | in a service of |
| × III                              |                                                 |                  |                       |                  | ►               |

Obr. č. 6 - Menu přiřazení svátků

Záruční a pozáruční servis výrobků:

strana 7

ČIP Trading s.r.o., Milínská 130, Příbram 26101, tel: 318 628 235, obchod@cip.cz WWW.CIP.CZ

Verze uživatelského návodu: 8.06

## Shift Management - nastavení směn

V menu "Shift Management" je možné provádět upravy směn, přidávat nové nebo je mazat. Pro založení nové směny je třeba kliknout na možnost "New Shift" a následně zadat název této směny. (viz obr. č. 7)

Pro smazání již vytvořené směny zvolte možnost "Delete Shift". Směnu je možné smazat pouze pokud není zahrnuta v již vytvořeném rozvrhu.

| 🛓 Attendance Management System                                                                                                    |
|----------------------------------------------------------------------------------------------------|
| System Management Staff Management Device Management Attendance Management Report Window                                                                    |
| Department Staff Device Management Holiday Allotment Holiday Allotment Shift Management Shift Pattern Shift Allotment Download Analysis Attendance Detail F |
| 🍇 Shift Management                                                                                                    |
| Shift 🛨 New Shift 🛨 Delete Shift 🆓 Modify Shift 🔄 Shift Type 🛛 🙀 Template 🖉 Close                                                                           |
| All Shift                                                                                                    |
| Order     Shift No.     Shift Name     Total Time     Defaul       Image: Shift No.     Shift Name     Total Time     Defaul                                |
|                                                                                                    |
|                                                                                                    |
|                                                                                                    |
|                                                                                                    |
|                                                                                                    |
|                                                                                                    |
|                                                                                                    |
|                                                                                                    |
| Shift Detail 🖈 Add Detail 🏂 Delete Detail 🖓 Modify Detail                                                                                                   |
| period In Time In Swipe Out Time Out Swipe Calculate Late in Calculate Early out Late Out=OT Early In=OT Allowed Late in Allowed Early Out Work Time        |
|                                                                                                    |
|                                                                                                    |
|                                                                                                    |
|                                                                                                    |
| < >                                                                                                    |
|                                                                                                    |

Obr. č. 7- Menu úprav směn

Záruční a pozáruční servis výrobků:

strana 8

ČIP Trading s.r.o., Milínská 130, Příbram 26101, tel: 318 628 235, obchod@cip.cz WWW.CIP.CZ

Verze uživatelského návodu: 8.06

Dále je třeba zadat začátek a konec této směny. Pro toto nastavení nejprve zvolte směnu kterou chcete nastavit a následně zvolte možnost "Add Detail". Otevře se nová nabídka ve které lze provést detailnější nastavení. (viz obr. č. 8)

| hift Name              | Servis 9-18        | Period 2        | Flexible Time                |          |
|------------------------|--------------------|-----------------|------------------------------|----------|
| Earliest In (hh:       | mm)                | In Time (hh:mm) | Allow Late In 00:15 (minute) | ]        |
| (Default = -5 m        | nin)               | Veed Swipe      | Count Late Arrival           |          |
| 🔽 Early In = C         | т                  |                 | Get Earliest                 |          |
| Out<br>Allow Early out | t                  | Out Time_       | Latest Out                   | 🗸 ок     |
| 00:15 (mi              | nute)              | (hh:mm)         | (hh:mm)                      | X Cancel |
| Count Early            | y Out<br>arly out) | Veed Swipe      | (Default = +5 min)           | Guilder  |
| Get Latest             |                    | ☑ Late Out = OT |                              |          |
| Argument               |                    |                 |                              | 1        |
| Break Time             | e a 13:00 14:00    | Work Ti         | me 00:00                     |          |
| Mid Time               |                    | Actual V        | Vork Time                    |          |
|                        | (Intelligent Repo  | ort) OT Shift   |                              |          |
| ange                   | -                  |                 |                              |          |
| t- <b>T</b> ime -      |                    |                 |                              |          |

Obr. č. 8 - Detailní nastavení směny

Záruční a pozáruční servis výrobků:

strana 9

ČIP Trading s.r.o., Milínská 130, Příbram 26101, tel: 318 628 235, obchod@cip.cz WWW.CIP.CZ

Verze uživatelského návodu: 8.06

## Shift Pattern - rozvrh a opakování směny

Po založení a nastavení směny je možné vytvořit "rozvrh" a dále nastavit dny, kdy se bude tato směna opakovat. Takto vytvořený rozvrh je pak možné přiřadit k oddělení nebo k zaměstnanci.

Pro vytvoření rozvrhu a nastavení opakování směny tedy zvolte menu "Shift Pattern". V nově otevřeném okně si můžete vybrat jak dlouho se bude tato směna opakovat - Yearly (ročně), Monthly (měsíčně), Weekly (týdně). Následně tedy vyberte možnost "New Pattern" a zadejte název.

Nyní se Vám nově vytvořený rozvrh zobrazí v levém sloupci pod názvem "Pattern Name". Kliknutím na jeho název jej označte a vyberte možnost "Add".

V nově otevřeném okně vyberte od kdy začne rozvrh platit a přiřaďte směny, které se v něm budou opakovat.

Pro smazání rozvrhu je třeba jej nejprve vybrat a poté kliknout na možnost "Delete Pattern". Rozvrh je možné smazat pouze pokud není přiřazen k zaměstnanci nebo oddělení.

| Attendance Management System     System Management Staff Management I | Device Management Attenda  | ance Management F | Report Windo      | ow           |
|-----------------------------------------------------------------------|----------------------------|-------------------|-------------------|--------------|
| Department Staff Device Management                                    | Holiday Allotment          | Shift Management  | Shift Pattern     | Shift Allotr |
| Shift Pattern                                                         | 🕄 Modify Pattern   📔 Close |                   | 0 <mark></mark> x |              |
| Yearly Monthly Weekly Customize Auto Pattern Name Remark              | Shift Shift                | dit<br>Shift Name |                   |              |
|                                                                       | View Shift Detail          |                   |                   |              |
| <                                                                     |                            |                   |                   | _            |

Obr. č. 9 - Menu nastavení rozvrhu směn

Záruční a pozáruční servis výrobků:

strana 10

ČIP Trading s.r.o., Milínská 130, Příbram 26101, tel: 318 628 235, obchod@cip.cz WWW.CIP.CZ

Verze uživatelského návodu: 8.06

# Shift Allotment - přiřazení rozvrhu směn k zaměstnanci

Po vytvoření směn a rozvrhů je nutné je přiřadit k jednotlivým zaměstnancům a oddělením. Vyberte tedy možnost "Shift Allotment" a v nově otevřeném okně vyberte možnost "Add" pro přiřazení rozvrhu k jednotlivým zaměstnancům nebo možnost "Batch Allotment" pro přidání rozvrhu k více zaměstnanců najednou.

Po zvolení jedné z možností pak stačí v novém okně vybrat oddělení a přiřadit příslušný rozvrh směn.

| ttendance Ma | nagement System                 | n                                  |                  |               |                |                                |              |
|--------------|---------------------------------|------------------------------------|------------------|---------------|----------------|--------------------------------|--------------|
| epartment S  | nent Staff Ma                   | nagement Device<br>anagement Holid | Manag<br>ay Holi | ement Attenda | nce Management | Report Window                  | <b>S</b> otn |
| Shift Allo   | tment<br><b>ಘi</b> Batch Allotr | nent <b>±</b> ]Delete p            | Modify           | r 🕼 Refresh   | Close          |                                |              |
| Click here s | elect Dept                      |                                    | M                | Begin Date    | Shift Name     | End Date                       |              |
| Show su      | b department<br>signed staff    | Find                               |                  |               |                |                                | ł            |
| Name         | Staff No.                       |                                    |                  |               |                |                                |              |
|              |                                 |                                    |                  |               |                |                                | ŀ            |
|              |                                 |                                    |                  |               |                |                                |              |
| -            |                                 |                                    |                  |               |                |                                |              |
|              |                                 |                                    |                  |               |                |                                |              |
|              |                                 |                                    | _                |               |                |                                | ŝ            |
|              |                                 |                                    |                  |               |                |                                |              |
| Account : 0  |                                 |                                    |                  | View S        | hift Detail    |                                |              |
| F            |                                 |                                    |                  |               | A CONTRACTOR   | 1.1.4. (1.1. (1.1. (1.1. (1.1. | -            |

Obr. č. 10 - Menu přiřazení rozvrhů

Záruční a pozáruční servis výrobků:

strana 11

ČIP Trading s.r.o., Milínská 130, Příbram 26101, tel: 318 628 235, obchod@cip.cz WWW.CIP.CZ

Verze uživatelského návodu: 8.06

#### Záruka

Výrobek byl při výrobě pečlivě testován. Pokud se i přesto stane, že výrobek vykazuje poruchu v době 24 měsíců od zakoupení, kontaktujte servis. Záruka na tento výrobek je v délce 24 měsíců od zakoupení u vašeho obchodníka nebo v autorizovaném servisu. Prodejce ani výrobce nenese odpovědnost za poruchy a újmy na majetku a jiné škody způsobené nevhodným použitím, použitím v rozporu s aktuálním uživatelským manuálem, nedodržením doporučených postupů v aktuálním uživatelském manuálu či vzniklé hrubým zacházením s výrobkem nebo jeho rozebíráním. Na takto vzniklé závady a škody se nevztahuje záruka.

#### Informace o likvidaci elektronických přístrojů

Uvedený symbol znamená, že elektronické výrobky jako tento nesmí být likvidovány

společně s komunálním odpadem. Za účelem správné likvidace výrobku jej odevzdejte na určených sběrných místech, kde budou přijaty zdarma. Další podrobnosti si lze vyžádat od místního úřadu nebo nejbližšího sběrného místa.

**Upozornění:** Toto zařízení není určeno pro použití v průmyslu nebo pro zdravotnická zařízení. Jedná se o zařízení/systém pro doplnění nebo zvýšení komfortu soukromého rezidenčního bydlení. Nesmí být použito pro zajištění životních funkcí.

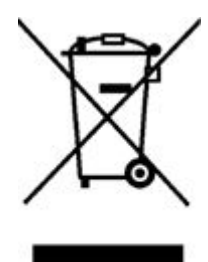

Vždy používejte **nejnovější verzi uživatelského manuálu**, kterou naleznete na stránkách servisu.

#### **Servis**

ČIP Trading s.r.o., Milínská 130, Příbram 26101 Informace k zařízení: manualy.zabezpecovaci-zarizeni.cz Název zařízení: Docházkový systém onTime OC10

Záruční a pozáruční servis výrobků:

strana 12

ČIP Trading s.r.o., Milínská 130, Příbram 26101, tel: 318 628 235, obchod@cip.cz WWW.CIP.CZ

Verze uživatelského návodu: 8.06